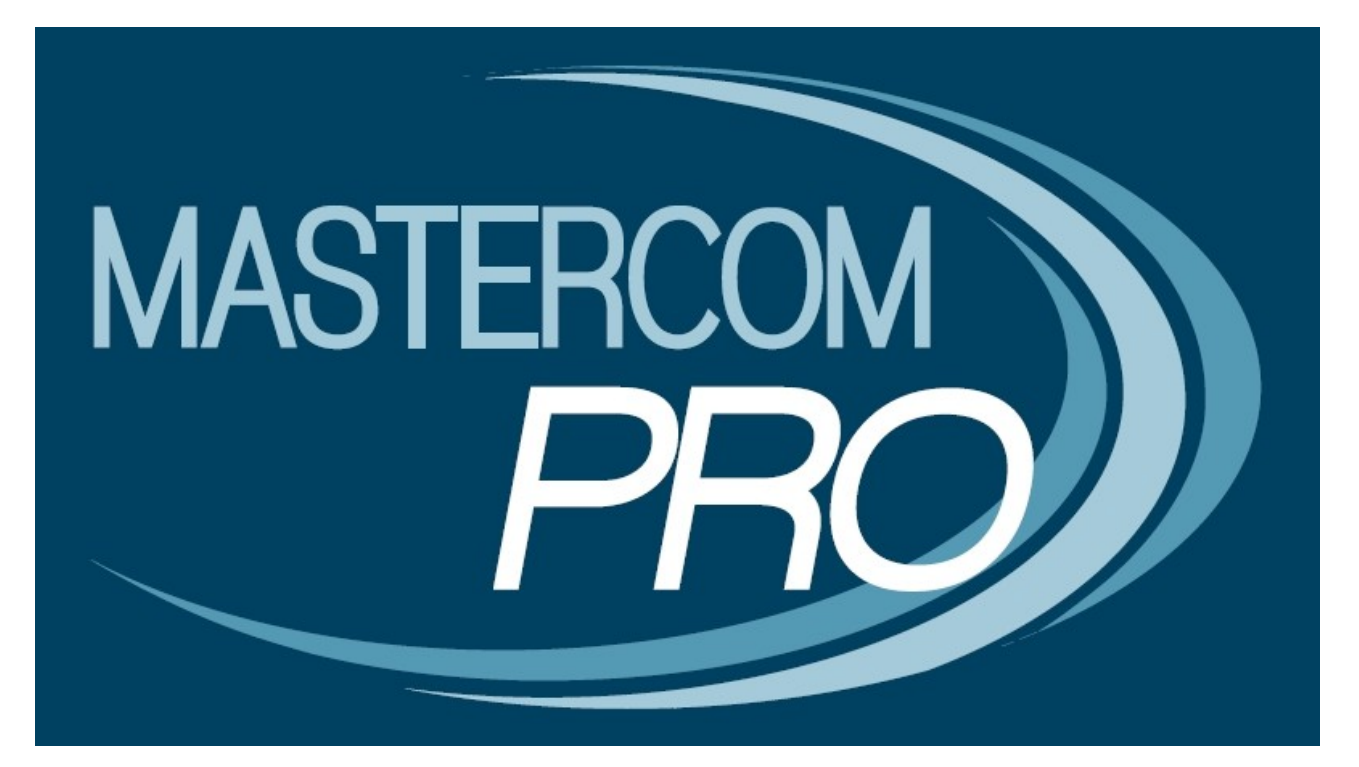

# **IL REGISTRO ELETTRONICO MASTERCOM PRO**

GUIDA RAPIDA ALLE MODIFICHE DELLA NUOVA RELEASE

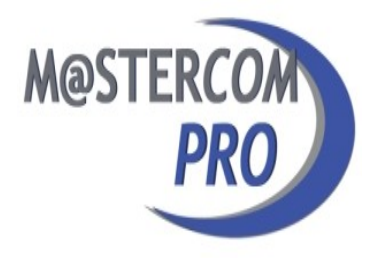

Questa breve guida contiene la descrizione dei principali aggiornamenti apportati all'interfaccia e ad alcune funzionalità del Registro Elettronico MasterCom PRO. Prendendone visione i docenti avranno modo di familiarizzare con le ultime novità del prodotto, continuando a mantenere la più ampia autonomia operativa.

L'interfaccia del Registro Elettronico MasterCom PRO è stata oggetto di alcune modifiche migliorative, e determinate funzionalità hanno subito delle implementazioni. Di seguito indicheremo in modo sintetico le principali differenze rispetto alle versioni precedenti.

## ACCESSO A MASTERCOM

Da quest'anno sarà possibile accedere all'area MasterCom riservata ai docenti anche attraverso la schermata 'Seleziona Lezione'.

| Seleziona Lezione                                                                           | () Esci |  |  |  |  |  |  |  |  |  |
|---------------------------------------------------------------------------------------------|---------|--|--|--|--|--|--|--|--|--|
| 27/08/2013 - 13:44:20                                                                       |         |  |  |  |  |  |  |  |  |  |
| Orario Ufficiale<br>Per effettuare una lezione prevista nel proprio orario scolastico       | ø       |  |  |  |  |  |  |  |  |  |
| Sostituzione<br>Per effettuare una sostituzione anche in una classe a cui non si è abbinati | Ø       |  |  |  |  |  |  |  |  |  |
| Consultazione<br>Sono disponibili tutte le funzionalità ma non si può procedere all'appello | Ø       |  |  |  |  |  |  |  |  |  |
| MasterCom<br>Funzionalità aggiuntive: Scrutini, Pagelie, Esami di Stato, ecc                |         |  |  |  |  |  |  |  |  |  |
|                                                                                             |         |  |  |  |  |  |  |  |  |  |
|                                                                                             |         |  |  |  |  |  |  |  |  |  |
|                                                                                             |         |  |  |  |  |  |  |  |  |  |
|                                                                                             |         |  |  |  |  |  |  |  |  |  |
| 1<br>Aluto                                                                                  |         |  |  |  |  |  |  |  |  |  |

#### **STAMPE**

A differenza della versione precedente, l'accesso alle varie stampe non avverrà più tramite la funzione 'Utilità', piuttosto sarà possibile lanciarle direttamente da ciascuna delle diverse aree operative: note disciplinari, voti, argomenti ecc.

## SEZIONE AULA VIRTUALE

Nel menù principale compare una nuova icona, corrispondente all'area operativa 'Aula virtuale'.

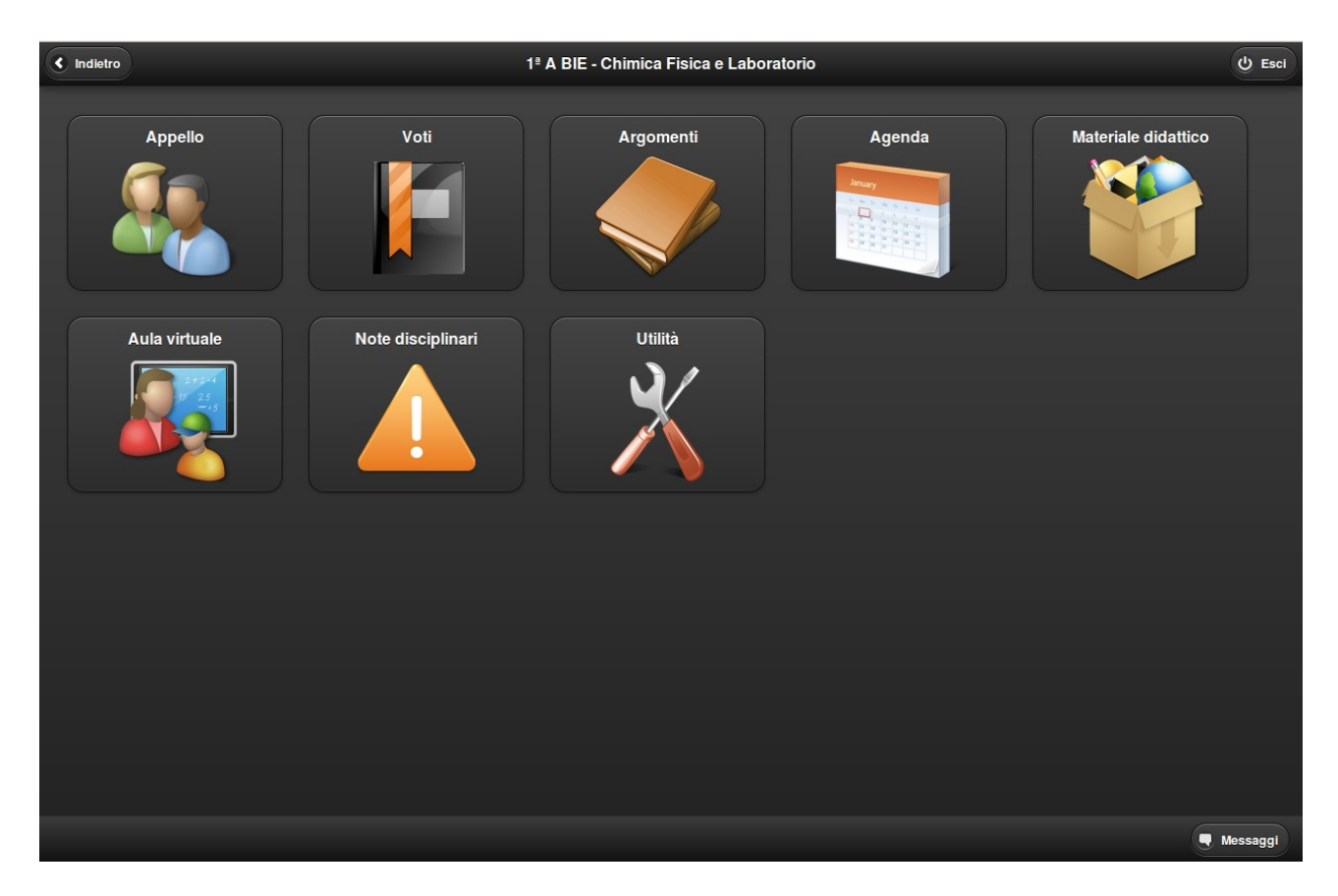

Questa sezione costituisce un pannello di controllo virtuale estremamente utile e funzionale, contenente numerose funzionalità legate all'ambito delle lezioni multimediali.

Ad esempio, l'attivazione di internet sui dispositivi degli studenti, il controllo remotizzato delle loro attività come pure la gestione delle eLms appaiono tutte all'interno della sezione 'Aula virtuale', e non più in 'Utilità' o in 'Materiale didattico'\*.

\* Per quanto concerne la sezione 'Materiale didattico', attraverso di essa sarà possibile continuare a caricare file di vario tipo: .pdf, .doc, vari formati di immagini ecc.

#### GIUSTIFICAZIONI

In questa nuova versione del Registro Elettronico non compare più il pulsante 'Giustificazioni,' in quanto d'ora in poi sarà possibile effettuare le giustificazioni direttamente dalla funzione 'Appello'.

#### APPELLO

In fase di appello, l'area corrispondente alla foto dello studente è diventata interattiva; cliccando su di essa verrà impostata o tolta l'assenza. Inoltre, sotto al nome di ciascuno studente apparirà il suo stato (un'eventuale entrata in ritardo, assenza o altro.)

Le vecchie sigle A, E, U, P sono state sostituite da pulsanti all'interno dei quali apparirà il relativo numero di eventi non giustificati; cliccando sul pulsante si verrà indirizzati direttamente all'area del programma attraverso la quale effettuare le giustificazioni.

| 🕈 Menú | Appello 1ª A BIE - Chimica Fisica e Laboratorio                  |         |            |        |          |          |  |  |  |  |  |  |  |  |
|--------|------------------------------------------------------------------|---------|------------|--------|----------|----------|--|--|--|--|--|--|--|--|
|        | REGISTRO FIRMATO !                                               |         |            |        |          |          |  |  |  |  |  |  |  |  |
|        |                                                                  | Assenze | Entrate    | Uscite | Permessi | Eventi   |  |  |  |  |  |  |  |  |
|        | 1. Alighieri Dante<br>Uscita in anticipo alle 12:09 giustificata | 20      | ¢9         | Ð      |          | <b>/</b> |  |  |  |  |  |  |  |  |
|        | 2. King Martin Luther                                            | 20      | <b>F</b>   | E→     | 4        |          |  |  |  |  |  |  |  |  |
|        | 3. Gates Bill                                                    | 20      | Ŀ-         | Þ      |          | <b></b>  |  |  |  |  |  |  |  |  |
| B      | 4. Garibaldi Giuseppe<br>Assenza giornaliera non giustificata    | 20      | ¢.         | Þ      |          |          |  |  |  |  |  |  |  |  |
| A      | 5. Curie Marie                                                   |         | <b>P</b> - | ₽      |          | <b>/</b> |  |  |  |  |  |  |  |  |
|        | 6. Hack Margherita                                               |         | ŀ          | ₽      | 4        |          |  |  |  |  |  |  |  |  |

**Nota.** Laddove una o più foto degli studenti non siano state inserite, all'interno del tasto interattivo figurerà l'immagine standard di una siluette grigia.

Dopo aver cliccato sul pulsante, la situazione globale dello studente comparirà come nella seguente figura :

| < Indietro |   |   | Calendario assenze - Alighieri Dante |   |    |    |   |   |   |    |    |    |    |    |    |    | 🛗 Giu | ustifica | lo (E | ≡ Legenda |    |    |    |    |    |    |    |    |    |    |    |
|------------|---|---|--------------------------------------|---|----|----|---|---|---|----|----|----|----|----|----|----|-------|----------|-------|-----------|----|----|----|----|----|----|----|----|----|----|----|
|            | 1 | 2 | 3                                    | 4 | 5  | 6  | 7 | 8 | 9 | 10 | 11 | 12 | 13 | 14 | 15 | 16 | 17    | 18       | 19    | 20        | 21 | 22 | 23 | 24 | 25 | 26 | 27 | 28 | 29 | 30 | 31 |
| Set        |   |   |                                      |   | Α* | ΕU |   |   |   |    |    |    |    |    |    |    |       |          |       |           |    |    |    |    |    |    |    |    |    |    |    |
| Ott        |   |   |                                      |   |    |    |   |   |   |    |    |    |    |    |    |    |       |          | Α     |           |    |    |    |    |    |    |    |    |    |    |    |
| Nov        |   |   |                                      |   |    |    |   |   |   |    |    |    |    |    |    | Α* |       |          |       |           |    |    |    |    |    |    |    |    |    |    |    |
| Dic        |   |   |                                      |   |    |    |   |   |   |    |    |    |    |    |    |    |       |          |       |           |    |    |    |    |    |    |    |    |    |    |    |
| Gen        |   |   |                                      |   |    |    |   |   |   |    |    |    |    |    |    |    |       |          |       |           |    |    |    |    |    |    |    |    |    |    |    |
| Feb        |   |   |                                      |   |    |    |   |   |   |    |    |    |    |    |    |    |       |          |       |           |    |    |    |    |    |    |    |    |    |    |    |
| Mar        |   |   |                                      |   |    |    |   |   |   |    |    |    |    |    |    |    |       |          |       |           |    |    |    |    |    |    |    |    |    |    |    |
| Apr        |   |   |                                      |   |    |    |   |   |   |    |    |    |    |    |    |    |       |          |       |           |    |    |    |    |    |    |    |    |    |    |    |
| Mag        |   |   |                                      |   |    |    |   |   |   |    |    |    |    |    |    |    |       |          |       |           |    |    |    |    |    |    |    |    |    |    |    |
| Giu        |   |   |                                      |   |    |    |   |   |   |    |    |    |    |    |    |    |       |          |       |           |    |    |    |    |    |    |    |    |    |    |    |

Cliccando sull'evento da giustificare (per esempio la A\* del 05/09/2013) si aprirà la maschera di giustificazione :

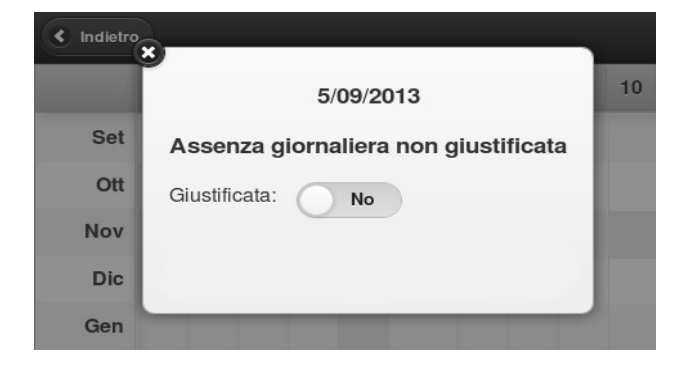

### **FUNZIONE VISUALIZZA**

Al pulsante precedentemente denominato 'Filtro' corrisponde ora la nomenclatura 'Visualizza'.

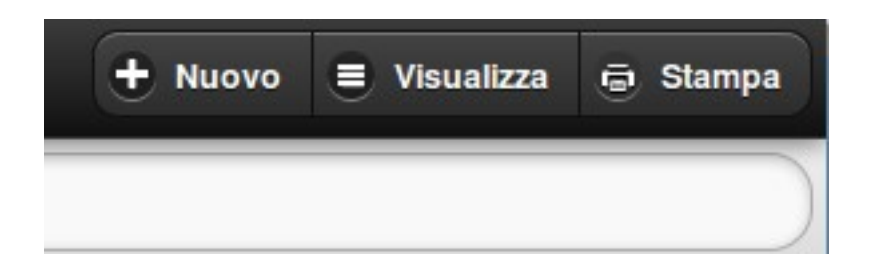